## How to open Cash Register In the Morning

Start the Samooha application software then enter cashier's login and password.

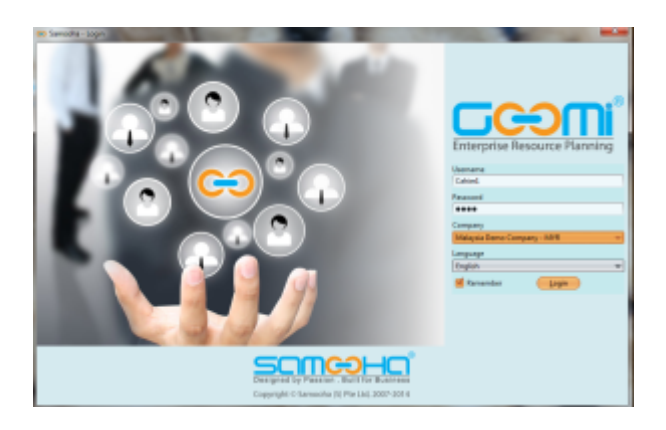

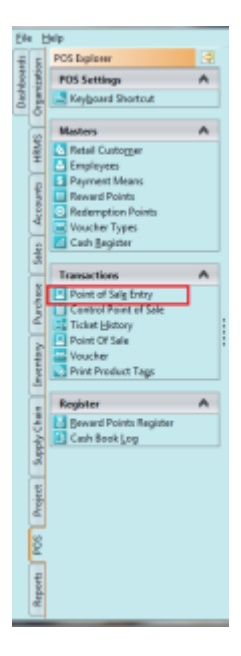

- Open Point of Sale Entry under POS tab
- Cashier information is uploaded automatically based on username login.
- To change to different cashier, close the Samooha application and login again under different username
- Select Sales staff (Need to do on opening or only for sales transactions)
- Key in the cash amount the cashier is going to put in the cash drawer as the opening cash balance

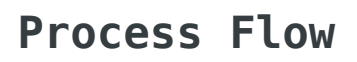

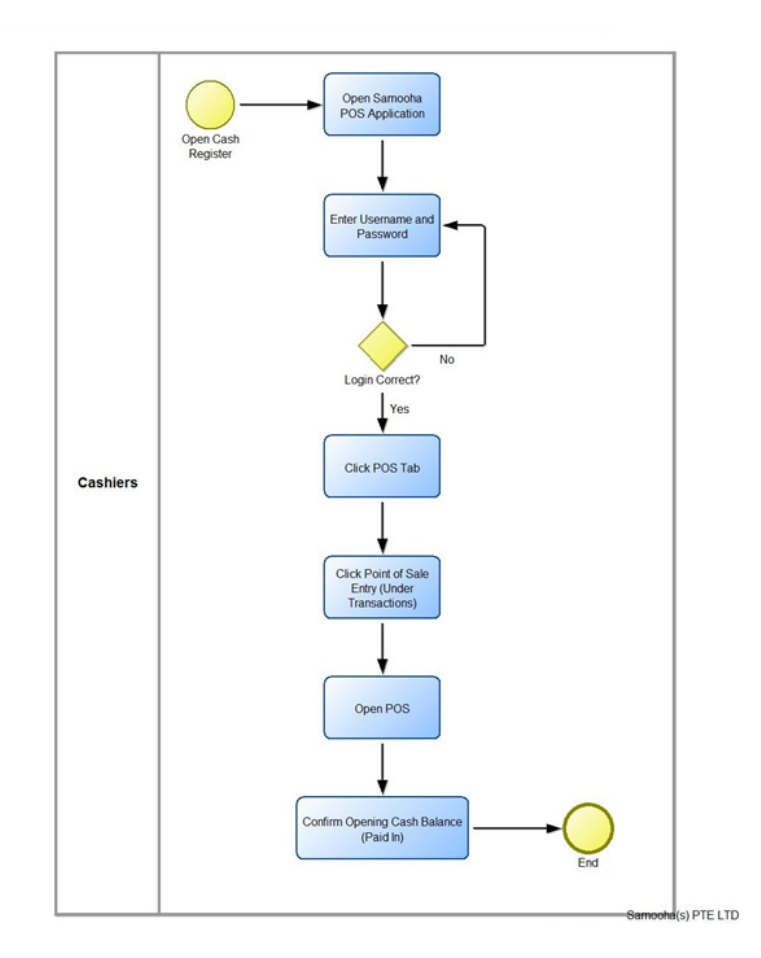

Video